# 1.1 Introduction:

This abbreviated walkthrough lists the steps required to complete the registration process for the individuals with the roles listed below. This account will allow access to PECOS in order to create and update medicare enrollment Information on behalf of organizations that are healthcare provider and suppliers. Please read and comply with all on screen instructions to ensure compliance with CMS Policy and associated Medicare Programs.

NOTE: The following steps assume the organization already has an organizational NPI in NPPES, and all individuals registering have the appropriate authority to access enrollment information for these healthcare organizations.

1.2 Registering as an Authorized Official for an Organization in I&A

### 1) From the PECOS homepage:

a. Select the "Register for a user account" hyperlink under the BECOME A REGISTERED USER heading (top right corner of the screen).

| Medicare Enrollment<br>br Providers and Suppliers                                                               |                                                                                                    |
|----------------------------------------------------------------------------------------------------|----------------------------------------------------------------------------------------------------|
| elcome to the Medicare Provider Enrollment, Chain,                                                              | , and Ownership System (PECOS)<br>(*) Red asterisk indicates a required field.                                                                                                    |
| PECOS supports the Medicare Provider and Supplier enrollr<br>submit and manage Medicare enrollment information. | ment process by allowing registered users to securely and electronically BECOME A REGISTERED USER                                                                                                    |
| You may use your NPPES or PECOS username and password to login.                                                 | You may register for a user account if you are: an Individual<br>Practitioner, Authorized or Delegated Official for a Provider or<br>Supplier Organization, or an individual who works on behalf of<br>Providers or Suppliers.<br>Register for a user account<br>Note: If you are a Medical Provider or Supplier, you must <u>register</u><br>for an NPL before enrolling with Medicare. |
| lf you are having issues with your User ID/Password and a<br>Desk at 1-866-484-8059/TTY 1-866-523-4759.         | re unable to log in, please contact the External User Services (EUS) Help                                                                                                    |

- 2) A second Internet Explorer window opens directing you to the I&A website
- 3) On the Application Security Check page

a. Answer the 2 security questions and click the "Next" button

| Application Security Check                                      |                                                                               |  |
|-----------------------------------------------------------------|-------------------------------------------------------------------------------|--|
|                                                                 |                                                                               |  |
| This security check is used to prevent the creation of fictitio | us accounts. Please provide answers to the 2 security questions listed below. |  |
| Questions                                                       | Answers                                                                       |  |
| * What direction is the South Pole?                             |                                                                               |  |
| * What color is a blue car?                                     |                                                                               |  |
|                                                                 |                                                                               |  |
|                                                                 | Next >                                                                        |  |

#### 4) On the I&A – Create User ID and Password page

- a. Enter a unique user ID
- b. Enter a unique password
- c. Answer the 5 Secret Questions (please remember the response to these questions, you will be presented with your security questions when you need to reset your password
- d. Click the "Next" button

| I&A - Create User ID and Password                                                                                                    |                                                                                                    |  |  |  |
|----------------------------------------------------------------------------------------------------|----------------------------------------------------------------------------------------------------|--|--|--|
| Please create a User ID and password for accessing I&A and the systems that use I&A.<br>Creating an organization user account does not represent applying for an NPI. |                                                                                                    |  |  |  |
| * User ID:                                                                                                    |                                                                                                    |  |  |  |
|                                                                                                    | Note: Personal information, such as a Social Security Number, should not be used as the User ID. The User ID can contain a maximum of four digits. Please note: The User ID cannot be changed. |  |  |  |
| * Password:                                                                                                    |                                                                                                    |  |  |  |
| * Retype Password:                                                                                                    |                                                                                                    |  |  |  |
|                                                                                                    | Note: Password must be 8-12 characters long, contain at least one letter, one number, no special characters,<br>and not be the same as the User ID.                                            |  |  |  |
| * Select Secret Question 1:                                                                                                    | ▼                                                                                                    |  |  |  |
| * Answer 1:                                                                                                    |                                                                                                    |  |  |  |
| * Select Secret Question 2:                                                                                                    | ×                                                                                                    |  |  |  |
| * Answer 2:                                                                                                    |                                                                                                    |  |  |  |
| * Select Secret Question 3:                                                                                                    | ×                                                                                                    |  |  |  |
| * Answer 3:                                                                                                    |                                                                                                    |  |  |  |
| * Select Secret Question 4:                                                                                                    | ▼                                                                                                    |  |  |  |
| * Answer 4:                                                                                                    |                                                                                                    |  |  |  |
| * Select Secret Question 5:                                                                                                    | ▼                                                                                                    |  |  |  |
| * Answer 5:                                                                                                    |                                                                                                    |  |  |  |
|                                                                                                    |                                                                                                    |  |  |  |
|                                                                                                    | Next >                                                                                                    |  |  |  |

5) On the I&A – User Profile page

a. Enter all required fields

<u>Note:</u> A valid E-mail address that you have access to must be used when creating a user ID; a confirmation E-mail will be sent by I&A upon approval of the AO request.

|                                             |                                           | I&A - User Profile |
|---------------------------------------------|-------------------------------------------|--------------------|
| * Indicates Required Field                  |                                           |                    |
| Note: All notifications will be sent to the | ne e-mail provided on this page.          |                    |
| User Profile Information:                   |                                           |                    |
| Prefix: * First Name: M                     | liddle: * Last Name:                      | Suffix:            |
| Credential(s): (M.D., D.O, etc.)            |                                           |                    |
| * Date of Birth: (MM/DD/YYYY)               | * Social Security Number: (Without Dashes | 9                  |
| * E-mail Address:                           | * Retype E-mail Address:                  |                    |
|                                             |                                           |                    |
|                                             |                                           | Next >             |

### 6) On the I&A – Employer Information page

a. Enter all required fields

<u>Note:</u> Regarding the street address, it does need to be a valid US postal address. Users should be sure to accept the standardized address supplied by the system if valid to avoid having their NPI request "Pend", requiring manual intervention by an administrator. This will not prevent creation of the account; however will delay completion of the process by a few days.

b. Click the "Next" button

| I&A - Employer Information                                                                                                    |
|----------------------------------------------------------------------------------------------------|
| * Indicates Required Field Note: Please use the Previous and Next buttons to navigate between the pages in the application.                                                                               |
| Please enter your employer's information below. If your employer works on behalf of a provider/supplier organization, information for those provider/supplier organizations will be collected separately. |
| Provide Your Employer's EIN And Employer Legal Business Name/Legal Name                                                                                                    |
| * Employer EIN:                                                                                                    |
| * Employer Legal Business Name/Legal Name:                                                                                                    |
| Employer's Mailing Address Information                                                                                                    |
| * Address Line 1: (Street Number and Name)                                                                                                    |
| Address Line 2: (e.g. Suite Number)                                                                                                    |
| * City: * State: * ZIP + 4                                                                                                    |
| Country:<br>United States 🗸                                                                                                    |
| *Phone Number: Extension: Fax Number:<br>(Without Dashes) (Without Dashes)                                                                                                    |
| Previous                                                                                                    |

# 7) On the I&A – My Access Requests page

a. Click the "Add Access Request" button

| I&A - My Access Requests                                                                  |
|-------------------------------------------------------------------------------------------|
| * At least one organization is required                                                   |
| Note: Please use the Previous button to navigate between the pages in the application.    |
| Note: App Type Legend: P=PECOS - Medicare Provider Enrollment; E=EHR Incentive Program    |
| Use the button below to add the NPIs you wish to access:                                  |
| Add Access Request                                                                        |
| Use the buttons below to select and remove NPIs before they are submitted for processing: |
| Select All Clear Selected Delete                                                          |
| Provider/Supplier Organizations                                                           |
|                                                                                           |

# 8) On the I&A – Select Request Type page

- a. Select the "You are the Authorized Official of the provider/supplier organization" radio button
- b. Click the "Next" button

|                                                                                                    | I&A - Select Request Type |
|----------------------------------------------------------------------------------------------------|---------------------------|
| *Indicates Required Field                                                                                                    |                           |
| Note: Please use the Previous and Next buttons to navigate between the pages in the applica                                                                                                    | tion.                     |
| <ul> <li>* Select the request type desired for the NPI being added:</li> </ul>                                                                                                    |                           |
| <ul> <li>You are the Authorized Official of the provider/supplier organization.<br/>(The Authorized Officail is responsible for managing users for the provider/supplier organization)</li> </ul> |                           |
| ○ You are an end user of the provider/supplier organization                                                                                                    |                           |
| You are requesting to act on behalf of an individual provider.                                                                                                    |                           |
|                                                                                                    |                           |
| [                                                                                                    | Previous Next >           |

# 9) On the I&A – Provider/Supplier Organization NPI page

- a. Enter the Organization NPI
- b. Click the "Search" button

|                                                                    | 1&A -    | Provider/    | Supplier C | )rganiza | tion NPI         |
|--------------------------------------------------------------------|----------|--------------|------------|----------|------------------|
| Please provide the provider/supplier organization NPI:             |          | Search       |            |          |                  |
| Note: Please use the Previous button to navigate between the pages | in the a | application. |            |          |                  |
| < Pre                                                              | evious   | S            | ave        | Sav      | re & Add Another |

- c. After you click the "Search" button, the Organization information that you entered in NPPES displays
- d. Click the "Save" button

|                                                                   | I&A - Provi                      | ider/Supplier Organization NPI |  |  |
|-------------------------------------------------------------------|----------------------------------|--------------------------------|--|--|
|                                                                   |                                  |                                |  |  |
| Please provide the provider/supplier organization NPI: 1326328238 |                                  |                                |  |  |
|                                                                   |                                  |                                |  |  |
| Note: Please use the Previous button to navigate be               | etween the pages in the applicat | ijon.                          |  |  |
| <b>_</b>                                                          |                                  |                                |  |  |
|                                                                   |                                  |                                |  |  |
| The follo                                                         | wing organization information    | was found:                     |  |  |
|                                                                   | NPI:                             | 1326328238                     |  |  |
|                                                                   | EIN:                             | 606012012                      |  |  |
|                                                                   | Organization Name (LBN):         | Jamaica Health                 |  |  |
|                                                                   | Doing Business As:               |                                |  |  |
|                                                                   | Street:                          | 7210 Ambassador Rdy            |  |  |
|                                                                   | City:                            | Baltimore                      |  |  |
|                                                                   | State/Foreign Province:          | MD                             |  |  |
|                                                                   | ZIP:                             | 21244-2709                     |  |  |
|                                                                   |                                  |                                |  |  |
|                                                                   |                                  |                                |  |  |
|                                                                   | Previous                         | Save Save & Add Another        |  |  |

## 10) Back on the I&A – My Access Requests page

- a. Check the checkbox under the Provider/Supplier Organization heading
  - Note: The table displays **Yes** for the "Are you the Authorized Official?" column.
- b. Click the "Submit" button

| At least one organization is required Note: Please use the Previous button to navigate between the pu Note: App Type Legend: P=PECOS - Medicare Provider Enrollmer Use the button below to add the NPIs you wish to access:     Add Access Request Use the buttons below to select and remove NPIs before | ages in the application.<br>ht; E=EHR Incentive Program                                      |                                                  |                                  |  |  |
|----------------------------------------------------------------------------------------------------|----------------------------------------------------------------------------------------------|--------------------------------------------------|----------------------------------|--|--|
| Note: Please use the Previous button to navigate between the pr<br>Note: App Type Legend: P=PECOS - Medicare Provider Enrolmer<br>Use the button below to add the NPIs you wish to access:<br>Add Access Request<br>Use the buttons below to select and remove NPIs before                                | ages in the application.<br>nt; E=EHR Incentive Program                                      |                                                  |                                  |  |  |
| Note: App Type Legend: P=PECOS - Medicare Provider Enrollmen<br>Use the button below to add the NPIs you wish to access:<br>Add Access Request<br>Use the buttons below to select and remove NPIs before                                                                                                  | nt; E=EHR Incentive Program<br>:                                                             |                                                  |                                  |  |  |
| Use the button below to add the NPIs you wish to access:  Add Access Request Use the buttons below to select and remove NPIs before                                                                                                    |                                                                                              |                                                  |                                  |  |  |
| Add Access Request Use the buttons below to select and remove NPIs before                                                                                                    |                                                                                              |                                                  |                                  |  |  |
| Use the buttons below to select and remove IIPIs before                                                                                                    |                                                                                              |                                                  |                                  |  |  |
| Provider/Supplier Organizations (navigate to Individual Provider Access Requests) App Are you the Authorized ID Organizatio Type Official2                                                                                                    | n EIN Organization Name (LBN) Organization N                                                 | IPI Organization Practice Autho<br>Location Offi | rized Authorize<br>Cofficial Phu |  |  |
| N/A Yes xxxxx201                                                                                                    | xxxxx2012 Jamaica Health 1326328238 7210 Ambassador Rd Baltimore, MD Crystal Clear 555555555 |                                                  |                                  |  |  |

11) On the Submit Confirmation page Select the "Yes" button

### 12) On the Thank you. Your request will be processed page

- a. Print this page for your records, make note of your Tracking ID, Organization Name, and Organization NPI.
- b. Complete all instructions on this page.

| Thank you. Your request will be processed.                                                                                                    |                                                                                                    |                                       |                                          |                  |  |
|----------------------------------------------------------------------------------------------------|----------------------------------------------------------------------------------------------------|---------------------------------------|------------------------------------------|------------------|--|
| Note:Please read the following instructions carefully as these instructions are specific to the access request type submitted. Include tracking number on all applicable correspondence.                             |                                                                                                    |                                       |                                          |                  |  |
| If you are applying to act on behalf of an Individual Provider(e.g. physician, eligible professional, etc.)                                                                                                    |                                                                                                    |                                       |                                          |                  |  |
| You must be approved by the Involvidual Provider before you will be able to act on behalf of the provider.     You do NOT need to send any documentation to CMS or any of the CMS help deaks or information centers. |                                                                                                    |                                       |                                          |                  |  |
| If you are applying as the Authorized Official of your Provider Organization (e.g. hospital, physician group, clinic, etc). Please contact the EUS helpdesk for more information (contact information below).        |                                                                                                    |                                       |                                          |                  |  |
| You must be approved by the<br>Please send a copy of your o<br>Write your I&A Tracking ID at t<br>You will receive an email whe                                                                                      | <ul> <li>You must be approved by the CMS External User Services before you will be able to access your organization's data.</li> <li>Please send a copy of your organization's RS CP575 to EUS as supporting documentation so that they can approve your access.</li> <li>Write your tak to not your RS CP575 copy before sending t to EUS.</li> <li>You will receive an email when EUS processes your request.</li> </ul> |                                       |                                          |                  |  |
| If you are applying as an Organization End User                                                                                                    |                                                                                                    |                                       |                                          |                  |  |
| You must be approved by your Organization's Authorized Official before you will be able to access your organization's data.     You will receive an email when your Authorized Official processes your request.      |                                                                                                    |                                       |                                          |                  |  |
| Provider/Supplier Organization                                                                                                    |                                                                                                    |                                       |                                          |                  |  |
| Арр Туре                                                                                                    | Tracking ID                                                                                                    | Provider/Supplier Organization<br>EIN | Provider/Supplier Organization Name(LBN) | Organization NPI |  |
| N/A                                                                                                    | N/A A05312012462201 X000002012 Jamaica Health 1326328238                                                                                                    |                                       |                                          |                  |  |

- 13) Log Off
  - a. On the Log Off confirmation page Click the "OK" button to confirm that you would like to log off
- 14) Once your Authorized Official request has been approved by the CMS External User Services, you will use the user ID and password to log into PECOS.
- 15) To see finalized enrollment applications in PECOS, follow the "Submitting the Security Consent Form (SCF) for Access to Finalized Enrollment Application in PECOS" steps below.

# 1.3 Submitting the Security Consent Form (SCF) for Access to Finalized Enrollment Applications in PECOS

### 1) From the PECOS Homepage

a. Login to the USER LOGIN section with your user ID and password

| Welcome to the Medicare Provider Enrollment, Chain, and Ownership System (PECOS)                                                                                                    |  |  |  |
|----------------------------------------------------------------------------------------------------|--|--|--|
| (*) Red asterisk indicates a required field.                                                                                                    |  |  |  |
| rocess by allowing registered users to securely and electronically                                                                                                    |  |  |  |
| BECOME A REGISTERED USER                                                                                                    |  |  |  |
| You may register for a user account if you are: an Individual<br>Practitioner, Authorized or Delegated Official for a Provider or<br>Supplier Organization, or an individual who works on behalf of<br>Providers or Suppliers.<br><u>Register for a user account</u><br>Note: If you are a Medical Provider or Supplier, you must <u>register</u><br>for an NPL III before enrolling with Medicare. |  |  |  |
| ble to log in, please contact the External User Services (EUS) Help                                                                                                    |  |  |  |
|                                                                                                    |  |  |  |

## 2) On the Welcome screen

a. Select the "ACCOUNT MANAGEMENT" button

| elcome Crystal Clear                                                                                                    |                                                                                                    |
|----------------------------------------------------------------------------------------------------|----------------------------------------------------------------------------------------------------|
| Notifications<br>Welcome to PECOS.<br>Note: JavaScript must be enabled in your inte<br>JavaScript is currently disabled in your brows<br>for instructions on enabling JavaScript.                                                                   | ernet browser for PECOS to work properly. If<br>er, refer to the Accessibility section in PECOS Help                                                                             |
| <ul> <li>Manage Medicare and Account Information</li> <li>MY ENROLLMENTS D</li> <li>Enroll in Medicare for the first time</li> <li>View and update existing<br/>Medicare information</li> <li>Continue working on saved<br/>applications</li> </ul> | <ul> <li>ACCOUNT MANAGEMENT D</li> <li>Update your user account information, request or remove access to organizations</li> <li>Manage access to Medicare enrollments</li> </ul> |

### 3) On the Account Management page

- a. Select the "Request access to Medicare provider enrollment records via a Security Consent Form (SCF)" radio button
- b. Click the "Next Page" button

|                                                                                                    | (*) Red asterisk indicates a required fi                                                                                                    |
|----------------------------------------------------------------------------------------------------|----------------------------------------------------------------------------------------------------|
| Introduction                                                                                                    |                                                                                                    |
| The Medicare Enrollment for F<br>and submission of Medicare<br>individuals or organizations a<br>Providers and Suppliers.                                                                                                    | Providers and Suppliers application allows for the creation, editing<br>data by not only Medicare Providers and Suppliers, but also other<br>wthorized to assist and submit information on behalf of those                                                                                                    |
| The following options allow th<br>Medicare provider enrollment<br>request or remove access to<br>Security Consent Form (SCF)<br>organization, the user's empl<br>provider organization acknow<br>provider organization's Medic<br>employer and the provider org | the user to update user account information and request access to<br>records. Select the first option to update profile information and<br>provider organization(s). Select the second option to generate a<br>b. For a user to access the Medicare enrollments of a provider<br>over must have a signed security consent form (SCF) from the<br>ledging that the user's employer is authorized to access the<br>are enrollment information. Only one SCF is required between an<br>ganization. |
| User Account and Securit                                                                                                    | y Management Options                                                                                                    |
| * What would you like to do?                                                                                                    |                                                                                                    |
| O Update user account info                                                                                                    | ormation                                                                                                    |
| Request access to Medic<br><del>(Se</del> F)                                                                                                    | are provider enrollment records via a Security Consent Form                                                                                                    |
|                                                                                                    |                                                                                                    |

### 4) On the Employer and Provider Organization page

- a. Select the radio button next to the entity for which you are requesting access
- b. Click the "Next Page" button

<u>Note</u>: The example screen only lists one entity. Other users may have access to multiple entities. If you require access to more than one entity, please follow these steps for each access request.

| Employer and Provider Organization                                                                                                    |                                         |
|----------------------------------------------------------------------------------------------------|-----------------------------------------|
| (*) Re Employer and Provider Organization You are associated to the following Employer: LBN: Jamaica Health TIN: 60-6012012 * Which provider is the application being created for?                       | ed asterisk indicates a required field. |
| Provider Name: Jamaica Health     Provider Tax Identification Number (TIN): 60-6012012     Provider Tax Identification Number (TIN): 60-6012012     Provider Tax Identification Number (TIN): 60-6012012 | PAGE                                    |

### 5) On the Security Consent Request page

a. Click the "View and Print" hyperlink

| icare information was for              | und for the Medicare provider that you have identifi                                |
|----------------------------------------|-------------------------------------------------------------------------------------|
| ign this form below, and<br>tem (EUS). | mail the signed Security Consent form to the                                        |
| additional records, select             | t the "Previous Page" option below to return to the                                 |
| Consent Form                           |                                                                                     |
| Action                                 | Document Name                                                                       |
| 2                                      | Security Consent Form                                                               |
|                                        |                                                                                     |
|                                        |                                                                                     |
|                                        | ign this form below, and<br>tem (EUS).<br>additional records, selec<br>Consent Form |

- 6) A second Internet Explorer window opens displaying the Medicare Provider Enrollment Security Consent Form
  - a. Print this form, populating any missing information

b. Sign the form and follow the instructions in Section 5 for mailing the form to the External User Services (EUS) helpdesk

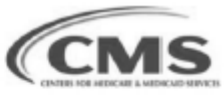

Form Creation Date: 10/12/2012 Security Consent Form ID: F10122012000002

Medicare Provider Enrollment Security Consent Form Organization or Group

Section 1 – Form Purpose and Instructions:

The purpose of this security consent form is for the Authorized Official (AO) of a Medicare organization or group provider (Medicare provider) to grant an organization other than itself (employer organization) access to the Medicare provider's enrollment information in the CMS computer system known as the Provider Enrollment, Chain and Ownership System (PECOS). By signing this form, the AO confirms that the organization listed in section 2B of this form is authorized to complete and submit provider enrollment information on behalf of that Medicare provider. Note: A security consent form is required for a Medicare provider to grant access to its own employees. Even with an approved security consent form, an employee of the Medicare provider or of the employer organization must be individually approved by the Medicare

### 7) After you've printed the Security Consent Form

a. Close the second Internet Explorer window

### 8) On the Security Consent Request page

- a. Click the "Done" button
- b. The "Done" button will return you to the Account Management screen

### 9) On the Account Management page

- a. Click the "Return to Home" button
- 10) The "My Enrollments" button on the PECOS Welcome Screen will remain disabled until EUS approves the users AO request.

# 1.4 Registering as an Authorized Official for a second EIN in I&A

NOTE: The following steps assume the organization already has an organizational NPI in NPPES that is associated with the EIN, and all individuals registering have the appropriate authority to access enrollment information for these healthcare organizations.

- 1. Go to: I&A URL https://nppes.cms.hhs.gov/NPPES/IASecurityCheck.do
- 2. Use your I&A user id and password you previously created to log into PECOS
- 3. Click the "Account Management" button
- 4. Select the "Update user account information" radio button the click "Next Page" button

- 5. Click "Yes" to continue
- 6. Enter your login credentials
- 7. Confirm your User Profile Information is accurate and click the "Next" button

|                                             | 1                                          | I&A - User Profile |
|---------------------------------------------|--------------------------------------------|--------------------|
| * Indicates Required Field                  |                                            |                    |
| Note: All notifications will be sent to the | e-mail provided on this page.              |                    |
| User Profile Information:                   |                                            |                    |
| Prefix: * First Name: Mid                   | dle: * Last Name:                          | Suffix:            |
| Credential(s): (M.D., D.O, etc.)            |                                            |                    |
| * Date of Birth: (MM/DD/YYYY)               | * Social Security Number: (Without Dashes) |                    |
| * E-mail Address:                           | * Retype E-mail Address:                   |                    |
|                                             |                                            |                    |
|                                             |                                            | Next >             |

# 8. Confirm your Employer Information is accurate and click the "Next" button

| I&A - Employer Information                                                                                                    |
|----------------------------------------------------------------------------------------------------|
| * Indicates Required Field<br>Note: Please use the Previous and Next buttons to navigate between the pages in the application.                                                                            |
| Please enter your employer's information below. If your employer works on behalf of a provider/supplier organization, information for those provider/supplier organizations will be collected separately. |
| Provide Your Employer's EIN And Employer Legal Business Name/Legal Name                                                                                                    |
| * Employer EIN:                                                                                                    |
| * Employer Legal Business Name/Legal Name:                                                                                                    |
| Employer's Mailing Address Information                                                                                                    |
| * Address Line 1: (Street Number and Name)                                                                                                    |
| Address Line 2: (e.g. Suite Number)                                                                                                    |
| * City: * State: * ZIP + 4                                                                                                    |
| Country:<br>United States V                                                                                                    |
| *Phone Number: Extension: Fax Number:     (Without Dashes)     (Without Dashes)                                                                                                    |
| C Previous Next >                                                                                                    |

### 9. On the My Access Requests page

a. Select the "Add Access Request" button

|                           |                                | I&A - My Access Rec                       |
|---------------------------|--------------------------------|-------------------------------------------|
| * At least one organizati | on is required                 |                                           |
| Note: Please use the F    | Previous button to navigate be | tween the pages in the application.       |
| Note: App Type Legen      | : P=PECOS - Medicare Provi     | der Enrollment; E=EHR Incentive Program   |
| Use the button below t    | o add the NPIs you wish to a   | ccess:                                    |
| Add Access Reque          | st                             |                                           |
|                           | to select and remove NPIs b    | before they are submitted for processing: |
| Use the buttons below     |                                |                                           |

Provider/Supplier Organizations

10. Now follow steps 8-15 above in "1.2 - Registering as an Authorized Official for an Organization", selecting an NPI that is registered in NPPES associated with the EIN of the Organization you need to access records for.

# 1.5 Registering as an End User for an Organization in I&A: If the user does not currently have an I&A account

1. Go to: I&A URL - https://nppes.cms.hhs.gov/NPPES/IASecurityCheck.do

### 2. On the Application Security Check page

- a. Answer the 2 security questions
- b. Click the "Next" button

|                           | and by an                                                                                                    |                                                      |                       |
|---------------------------|----------------------------------------------------------------------------------------------------|------------------------------------------------------|-----------------------|
| C v 😰 https://ropeu.c     | ms.hhs.gov/NPPES/IASecurityCheck.do                                                                                                    | 🔁 🕂                                                  | 1                     |
| le Edit Yew Favorites Io  | ools Help                                                                                                    |                                                      |                       |
| Favorites 🏿 🍰 🙋 CGI Ensen | nble 🙋 CGI Share Point Site 🗿 CMS Homepage 🗿 CPI Portal 💏 Medicare                                                                                                    | Program Integrity 🔊 NPPES (validation)               | PECOS AI (validation) |
| 18A Security Check Page   |                                                                                                    | 💁 • 🔯 - 🗔 👼 • Bage •                                 | Şafety • Tgols • 🔞 •  |
| cassi                     |                                                                                                    |                                                      |                       |
| Centers for Me            | dicare & Medicaid Services                                                                                                    |                                                      |                       |
|                           |                                                                                                    | Ho                                                   | ome   Help 🗢          |
|                           | Application Security Check                                                                                                    |                                                      |                       |
|                           |                                                                                                    |                                                      |                       |
| Indicates Required Field  |                                                                                                    |                                                      |                       |
| This security chec        | k is used to prevent the creation of fictitious accounts. Please provid                                                                                                    | e answers to the 2 security questions lis            | sted below.           |
| This security chec        | k is used to prevent the creation of fictitious accounts. Please provid Questions                                                                                                    | e answers to the 2 security questions lis<br>Answers | sted below.           |
| This security chec        | k is used to prevent the creation of fictitious accounts. Please provid<br>Questions<br>* Which is more likely to float in water: a rock or a bubble?<br>(Hint Rock, Bubble)                                                                              | e answers to the 2 security questions lis Answers    | sted below.           |
| This security chec        | k is used to prevent the creation of fictitious accounts. Please provid<br>Questions<br>* Which is more likely to float in water: a rock or a bubble?<br>(Hint Rock, Bubble)<br>* Which weighs more: a truck or a feather? (Hint Truck, Feather)          | e answers to the 2 security questions in Answers     | sted below.           |
| This security chec        | k is used to prevent the creation of fictitious accounts. Please provid  Ouestions  * Which is more likely to float in water: a rock or a bubble? (Hint Rock, Reabble)  * Which weighs more: a truck or a feather? (Hint Truck, Feather)  Next>           | e answers to the 2 security questions in             | sted below.           |
| This security chec        | k is used to prevent the creation of fictitious accounts. Please provid<br>Questions<br>• Which is more likely to float in water: a rock or a bubble?<br>(Hint Rock, Bubble)<br>• Which weighs more: a truck or a feather? (Hint Truck, Peather)<br>Next> | e answers to the 2 security questions in             | sted below.           |
| This security chec        | k is used to prevent the creation of fictitious accounts. Please provid                                                                                                    | e answers to the 2 security questions in             | sted below.           |
| This security chec        | k is used to prevent the creation of fictitious accounts. Please provid<br>Questions<br>* Which is more likely to float in water: a rock or a bubble?<br>(Hint Rock, Bubble)<br>* Which weighs more: a truck or a feather? (Hint Truck: Feather)<br>      | e answers to the 2 security questions in             | ated below.           |

#### 3. On the I&A – Create User ID and Password page

- a. Enter a unique user ID
- b. Enter a unique password
- c. Answer the 5 Secret Questions (please remember the response to these questions, you will be presented with your security questions when you need to reset your password
- d. Click the "Next" button

| Kara States and Margor Metal Science and Science and Science | M DE MINE South                                                                                                    |
|----------------------------------------------------------------------------------------------------|----------------------------------------------------------------------------------------------------|
| e Lak yew Fyrankes Lools tielp                                                                                                    |                                                                                                    |
| Fevorites 🙀 😰 CGI Ensemble 👔 CGI Share Point Ste 👔 CH5 Homepage 👔 CFI Pontal 🎇 Medicare Program 3                                                                                                    | Integrity 💼 NFPES (validation) 💼 PECOS AL (validation) 💼 PECOS PS (validation)                                                                                                    |
| BA - Create User ID and Password                                                                                                    | 🐴 • 🖾 🖷 • Base • Safety • Tgols •                                                                                                    |
|                                                                                                    |                                                                                                    |
| CMIS/ Centers for Medicare & Medicaid Services                                                                                                    |                                                                                                    |
|                                                                                                    | Nome Help                                                                                                    |
|                                                                                                    | And the second second second second second second second second second second second second second second second                                                                                                    |
| I&A - Create Use                                                                                                    | r ID and Password                                                                                                    |
| Indicates Required Field                                                                                                    |                                                                                                    |
| Please create a User ID and password for                                                                                                    | accessing I&A and the systems that use I&A.                                                                                                    |
| Creating an organization uper account                                                                                                    | f does not represent applying for en NPI                                                                                                    |
|                                                                                                    |                                                                                                    |
| * User ID:                                                                                                    |                                                                                                    |
|                                                                                                    | Note: Personal information, such as a Social Security Number, should not be used as the User ID. Th<br>User ID can contain a maximum of four digits. Please note: The User ID cannot be changed                                                                                                    |
| * Password:                                                                                                    | E Contraction of the second second seco |
| * Retype Password:                                                                                                    |                                                                                                    |
|                                                                                                    | Note: Password must be 8-12 characters long, contain at least one letter, one number, no special                                                                                                    |
|                                                                                                    | characters, and not be the same as the User ID.                                                                                                    |
| * Select Secret Question 1:                                                                                                    | :                                                                                                    |
| * Answer 1:                                                                                                    | £                                                                                                    |
| <ul> <li>Select Secret Question 2:</li> </ul>                                                                                                    | ×                                                                                                    |
| * Answer 2                                                                                                    | ±                                                                                                    |
| Select Secret Question 3:                                                                                                    | E                                                                                                    |
| Answer 3:                                                                                                    | * []                                                                                                    |
| <ul> <li>Select Secret Question 4:</li> </ul>                                                                                                    | k                                                                                                    |
| * Answer 4:                                                                                                    | ŧ.                                                                                                    |
| <ul> <li>Select Secret Question 5:</li> </ul>                                                                                                    | k 🖌                                                                                                    |
| * Answer 5:                                                                                                    |                                                                                                    |
|                                                                                                    |                                                                                                    |
|                                                                                                    |                                                                                                    |
|                                                                                                    | Name a                                                                                                    |

### 4. On the I&A – User Profile page

a. Enter all required fields

<u>Note:</u> A valid e-mail address that you have access to must be used when creating a user D; all notification will be sent to the e-mail on this page.

| Centers f            | for Medic  | are & Medicaid            | Services                     |                                |         |
|----------------------|------------|---------------------------|------------------------------|--------------------------------|---------|
| Application Sections |            |                           |                              | I&A - User                     | Profile |
| • User Profile       | * Indicate | es Required Field         |                              |                                |         |
| Employer Information |            |                           |                              |                                |         |
| Access Requests      | Note: All  | notifications will be ser | it to the e-mail provided on | this page.                     |         |
|                      | Prefix:    | * First Name:             | Middle:                      | * Last Name:                   | Suffix: |
|                      | Credenti   | (Birth: 0840000000        | * Social St                  | wurity Number: Alifeout Cashee | *1      |
|                      | - Date 0   | Condit (InterDer PPP)     | - social se                  | round number: (minoci fissies  | 1       |
|                      | * E-mail   | Address:                  | * Retype E                   | mail Address:                  | -       |
|                      | 1          |                           |                              |                                |         |

- 5. On the I&A Employer Information page
  - a. Enter all required fields

<u>Note:</u> Regarding the street address, it does need to be a valid US postal address. Users should be sure to accept the standardized address supplied by the system if valid to avoid having their request "Pend", requiring manual intervention by an administrator. This will not prevent creation of the account; however will delay completion of the process by a few days.

<u>Note:</u> The EIN: Entered should be the same EIN that was entered as the Authorized Official who registered (example above: 123456789).

b. Click the "Next" button

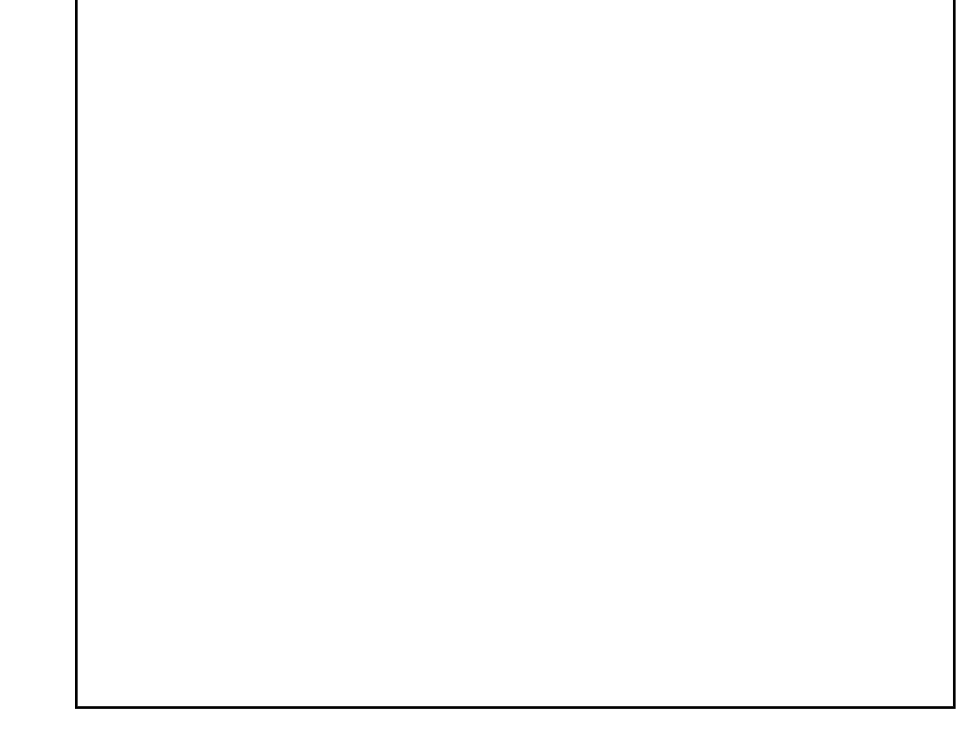

### 6. On the I&A – My Access Request page

a. Click the "Add Access Request" button

Note: the access level is tied to the EIN.

|                      | нер                                                                                                    | P                       |
|----------------------|----------------------------------------------------------------------------------------------------|-------------------------|
| Application Sections | I&A - My Access Requests                                                                                                    |                         |
| User Profile         |                                                                                                    |                         |
| Employer Information | * Al least one organization is required                                                                                                    |                         |
| Access Requests      | Note: Please use the Previous button to navigate between the pages in the application.                                                                                                    |                         |
|                      | Note: App Type Legend: P≊PECOS - Medicare Provider Enrollment; E≋EHR Incentive Program                                                                                                    |                         |
|                      | Use the button below to add the NPIs you wish to access:                                                                                                    |                         |
| •                    | Add Access Request                                                                                                    |                         |
|                      |                                                                                                    |                         |
|                      | Select All Clear Selected Delete                                                                                                    |                         |
|                      | Select All Clear Selected Provider/Supplier Organizations (narigate to Individual Provider Access Requests) Are you the provider access requests Are you the provider Access Requests                                                                                                    | horize                  |
|                      | Select All         Clear Selected         Delete           Provider/Supplier Organizations         Image to Individual Provider Access Requests)         Are you the Access Requests         Are you the Access Requests         Organization Name (LBN)         Organization Name (LBN)         Organization Organization Organization Name (LBN)         Organization Organization Organization Name (LBN)         Organization Organization Organization Name (LBN)         Organization Name (LBN)         Organization Organization Organization Name (LBN)         Organization Name (LBN)         Organization Name (LBN)         Organization Organization Name (LBN)         Organization Name (LBN)         Or | horiz<br>ial Ph<br>umbe |
|                      | Select All     Clear Selected     Delete  Provider/Supplier Organizations  (navigate to Individual Provider Access Requests)     App Are you the Tracking Organization Name (LBN) Organization Name (LBN) Organization Practice Location Official Official Official     Individual Providers  Individual Providers  (navigate to Provider/Suppler Organization Access Requests)                                                                                                    | horiz<br>ial Ph<br>umbe |

### 7. On the I&A – Select Request Type page

- a. End users will select the second option. "You are an end user of the provider/supplier organization".
- b. Click the "Next" button

|                                                                                                    | JEI MUES                               |
|----------------------------------------------------------------------------------------------------|----------------------------------------|
|                                                                                                    | I&A - Select Request Type              |
| dicates Required Field                                                                                                    |                                        |
| Note: Please use the Previous and Next buttons to navigate betw                                                                             | veen the pages in the application.     |
| * Select the request type desired for the NPI being added                                                                                   | E.                                     |
| You are the Authorized Official of the provider/supplier organization<br>(The Authorized Official is responsible for managing users for the | on.<br>provider/supplier organization) |
| You are an end user of the provider/supplier organization                                                                                   |                                        |
| <ul> <li>You are requesting to act on behalf of an individual provider.</li> </ul>                                                          |                                        |
|                                                                                                    |                                        |

- 8. On the I&A Select Application Type page
  - a. Select the application for which you are requesting access
  - b. Click the "Next" button

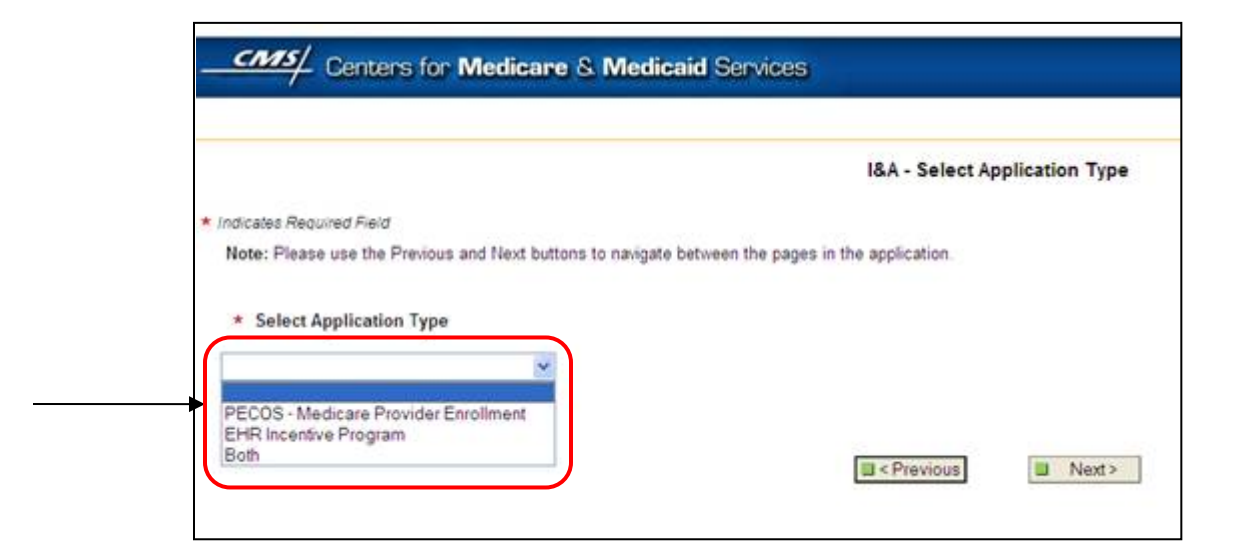

#### 9. On the I&A - Provider/Supplier Organization NPI page

a. Enter the Organization NPI

<u>Note:</u> This NPI must be linked to the EIN for this organization.

- b. Click the "Search" button
- c. After you click the "Search" button, the Organization information that you entered in NPPES displays
- d. Click the "Save" button

| Application Sections |                                                                                        |       |
|----------------------|----------------------------------------------------------------------------------------|-------|
| >User Profile        | I&A - Provider/Supplier Organizatio                                                    | n NPI |
| Employer Information |                                                                                        |       |
| > Access Requests    | Please provide the provider/supplier organization NPI:                                 |       |
|                      | Note: Please use the Previous button to navigate between the pages in the application. |       |

- 10. When directed back on the My Access Request page, scroll to the bottom and click the Submit button
- 11. On the Submit Confirmation page select "Yes"
- 12. AT THIS POINT THE AUTHORIZED OFFICAL ASSOCIATED WITH THE TAX ID YOU LISTED UNDER YOUR EMPLOYER MUST LOGIN AND APPROVE YOUR REQUEST. Note: External User Services (EUS) does not approve End User requests.

# 1.6 Registering as an End User for and Organization in I&A: If the user has an I&A account

- 1) Go to: <a href="https://pecos.cms.hhs.gov/pecos/login.do">https://pecos.cms.hhs.gov/pecos/login.do</a>
- 2) Use your I&A user id and password to log into PECOS
- 3) Click the "Account Management" button
- 4) Select the "Update user account information" radio button the click "Next Page"
- 5) Click "Yes" to continue
- 6) Enter your login credentials
- 7) Confirm your User Profile Information is accurate and click Next

| Application Sections |                                                                                                    |                                     | 18 A . Hear  | Profile      |
|----------------------|----------------------------------------------------------------------------------------------------|-------------------------------------|--------------|--------------|
| + User Profile       |                                                                                                    |                                     | ian - User   | FIGHE        |
| Employer Information | * Indicates Required Field                                                                                                    |                                     |              |              |
| Access Requests      | Note: All notifications will be sent                                                                                            | to the e-mail provided or           | this page    |              |
|                      | User Profile Information:                                                                                                    |                                     |              |              |
|                      | User Profile Information:<br>Prefix: * First Name:                                                                              | Middle:                             | * Last Name: | Suffix:      |
|                      | User Profile Information: Prefix: * First Name: Credential(s): (M.D., D.O., etc.)                                               | Middle:                             | * Last Name: | Suffix:      |
|                      | User Profile Information:<br>Prefix: * First Name:<br>Credential(s): (M.D., D.O, etc.)                                          | Middle:                             | * Last Name: | Suffix:      |
|                      | User Profile Information:<br>Prefix: * First Name:<br>Credential(s): (M.D., D.O. etc.)<br>* Date of Birth: (MM/DD/YYYY)         | Middle:<br>* Social S               | * Last Name: | Suffix:<br>v |
|                      | Vser Profile Information: Prefix: * First Name: Credential(s): (M.D., D.O, etc.) * Date of Birth: (MMOD/YYYY) * E-mail Address: | Middle:<br>* Social S<br>* Retype I | * Last Name: | Suffix:      |

8) Confirm your Employer Information is accurate and click next

| Application Cartinar |                                                                                                    |                                          |                                       |  |  |  |
|----------------------|----------------------------------------------------------------------------------------------------|------------------------------------------|---------------------------------------|--|--|--|
| oppication sections  |                                                                                                    |                                          | I&A - Employer Information            |  |  |  |
| User Profile         | * Indicates Required Fie                                                                                                    | eld                                      |                                       |  |  |  |
| Employer Information | Note: Please use the                                                                                                    | Previous and Next buttons to navigate b  | between the pages in the application. |  |  |  |
| Access Requests      | Please enter your employer's information below. If your employer works on behalf of a provider/supplier organization, information collected separately. |                                          |                                       |  |  |  |
|                      | Provide Your Empl                                                                                                    | oyer's EIN And Employer Legal B          | usiness Name/Legal Name               |  |  |  |
|                      | * Employer EIN:                                                                                                    |                                          |                                       |  |  |  |
|                      |                                                                                                    |                                          |                                       |  |  |  |
|                      | * Employer Legal Bu                                                                                                    | siness Name/Legal Name:                  |                                       |  |  |  |
|                      |                                                                                                    |                                          |                                       |  |  |  |
|                      | Employeds Mailing                                                                                                    | Address Information                      |                                       |  |  |  |
|                      | Employer's maining                                                                                                    | Address mormation                        |                                       |  |  |  |
|                      | * Address Line 1: (St                                                                                                    | eet Number and Name)                     |                                       |  |  |  |
|                      | Address Line 2: /e.g. 5                                                                                                    | Sulle Numberi                            |                                       |  |  |  |
|                      |                                                                                                    |                                          |                                       |  |  |  |
|                      | * City:                                                                                                    | * State:                                 | * ZIP + 4                             |  |  |  |
|                      |                                                                                                    |                                          | ×                                     |  |  |  |
|                      | Country:                                                                                                    |                                          |                                       |  |  |  |
|                      | United States 🞽                                                                                                    |                                          |                                       |  |  |  |
|                      | *Phone Number: Ex<br>(Without Dashes)                                                                                                    | tension: Fax Number:<br>(Without Dashes) |                                       |  |  |  |
|                      |                                                                                                    |                                          |                                       |  |  |  |

9) On the My Access Requests page select the "Add Access Request" button

|                      |                                                                                        |                                                                                        |                                                                                                    |                                                                 |                        |                                    |              |                                   |                        | нер 🌳                            |
|----------------------|----------------------------------------------------------------------------------------|----------------------------------------------------------------------------------------|----------------------------------------------------------------------------------------------------|-----------------------------------------------------------------|------------------------|------------------------------------|--------------|-----------------------------------|------------------------|----------------------------------|
| Application Sections |                                                                                        |                                                                                        |                                                                                                    |                                                                 | 18.A                   | - My Access                        | Requests     |                                   |                        |                                  |
| User Profile         |                                                                                        |                                                                                        |                                                                                                    |                                                                 |                        |                                    |              |                                   |                        |                                  |
| Employer Information | * At least of                                                                          | ne organizati                                                                          | on is required                                                                                                    |                                                                 |                        |                                    |              |                                   |                        |                                  |
| Access Requests      | Note: Please use the Previous button to navigate between the pages in the application. |                                                                                        |                                                                                                    |                                                                 |                        |                                    |              |                                   |                        |                                  |
|                      | Note: App                                                                              | Type Legend                                                                            | P=PECOS - M                                                                                                    | edicare Provider Er                                             | nrollment; E=EHR       | Incentive Progra                   | am           |                                   |                        |                                  |
|                      | Use the but                                                                            | tton below t                                                                           | o add the NPIs                                                                                                    | you wish to acce                                                | 55:                    |                                    |              |                                   |                        |                                  |
| •(                   | 1                                                                                      |                                                                                        | 100                                                                                                    |                                                                 |                        |                                    |              |                                   |                        |                                  |
|                      | Use the but                                                                            | ttons below                                                                            | to select and re                                                                                                    | emove NPIs befor                                                | re they are submi      | tted for proce                     | ssing:       |                                   |                        |                                  |
|                      | Use the but                                                                            | ttons below<br>ect All                                                                 | to select and re                                                                                                    | emove NPIs before                                               | re they are submi      | tted for proce                     | ssing:       |                                   |                        |                                  |
|                      | Use the but                                                                            | ttons below<br>ect All<br>upplier Orgi                                                 | to select and re<br>Clear Se<br>anizations                                                                              | emove NPIs before                                               | re they are submi      | itted for proce                    | ssing:       |                                   |                        |                                  |
|                      | Use the but                                                                            | ttons below<br>ect All<br>upplier Orgi<br>Individual Pre                               | to select and re<br>Clear Se<br>anizations<br>wider Access Re                                                           | emove NPIs befor<br>elected                                     | re they are submi      | itted for proce                    | ssing:       |                                   |                        |                                  |
|                      | Use the but                                                                            | ect All<br>upplier Orgi<br>Individual Pro<br>Are you<br>Author<br>Offici               | to select and m<br>Clear Se<br>anizations<br>suder Access Re<br>a the<br>I the<br>Tracking<br>ID                        | elected<br>elected<br>rquests)<br>Organization<br>EIN           | re they are submi      | tted for proce                     | organization | Organization<br>Practice Location | Authorized<br>Official | Authoriz<br>Official Pl<br>Numbe |
|                      | Use the but                                                                            | ect All<br>upplier Orgi<br>Indisdual Pr<br>Are yoo<br>Offici<br>Providers<br>Providers | to select and ru<br>Clear Se<br>anizations<br>order Access Re<br>a the<br>ized<br>al?<br>Tracking<br>plier Organization | emove NPIs before<br>elected<br>repests)<br>Organization<br>EIN | Delete<br>Organization | itted for proce<br>]<br>Name (LBN) | organization | Organization<br>Practice Location | Authorized<br>Official | Authoriz<br>Official Ph<br>Numbe |

10) Select the second option - "You are an end user of the provider/supplier organization" and click Next

| Centers for Medicare & Medic                                                                                                    | cald Services                                        |
|----------------------------------------------------------------------------------------------------|------------------------------------------------------|
|                                                                                                    | I&A - Select Request Type                            |
| ndicates Required Field                                                                                                    |                                                      |
| Note: Please use the Previous and Next buttons to navigate                                                                                                    | e between the pages in the application.              |
| * Select the request type desired for the NPI being a                                                                                                    | dded:                                                |
| <ul> <li>You are the Authorized Official of the provider/supplier orga<br/>(The Authorized Officall is responsible for managing users to<br/>a state of the state of the state of</li></ul> | nization.<br>for the provider/supplier organization) |
| You are an end user of the provider/supplier organization                                                                                                    |                                                      |
| You are requesting to act on behalf of an individual provide.                                                                                                    | r.                                                   |

11) On the Provider/Supplier Organization NPI page, search for the Provider/Supplier Organization's NPI associated with the EIN you would like to connect to.

<u>Note:</u> you can confirm this information in NPPES by logging in with the login for that NPI.

| Centers f              | or Medicare & Medicaid Services                                                        |
|------------------------|----------------------------------------------------------------------------------------|
| Application Sections   |                                                                                        |
| >User Profile          | I&A - Provider/Supplier Organization NPI                                               |
| > Employer Information |                                                                                        |
| > Access Requests      | Please provide the provider/supplier organization NPI:                                 |
|                        | Note: Please use the Previous button to navigate between the pages in the application. |
|                        | Save & Add Another                                                                     |

- 12) Back on the My Access Request page, scroll to the bottom and click the Submit button
- 13) On the Submit Confirmation page select "Yes"
- 14) AT THIS POINT THE AUTHORIZED OFFICAL MUST LOGIN AND APPROVE YOUR REQUEST. Note: External User Services (EUS) does not approve End User requests.
- 1.7 Approving an End User Request for an Organization in I&A: As the Authorized Official
- 1) Go to: <a href="https://pecos.cms.hhs.gov/pecos/login.do">https://pecos.cms.hhs.gov/pecos/login.do</a>

### 2) From the PECOS Homepage

a. Login to the USER LOGIN section with your Authorized Official user ID and password

### 3) On the Welcome page

a. Select the "ACCOUNT MANAGEMENT" button

### 4) On the Account Management page

- a. Select the "Update user account information" radio button
- b. Click the "Next Page" button

|                                                                                                    | (*) Red asterisk indicates a required fi                                                                                                    |
|----------------------------------------------------------------------------------------------------|----------------------------------------------------------------------------------------------------|
| Introduction                                                                                                    |                                                                                                    |
| The Medicare Enrollment for Provid<br>and submission of Medicare data b<br>individuals or organizations authori:<br>Providers and Suppliers.                                                                                                    | ers and Suppliers application allows for the creation, editing<br>y not only Medicare Providers and Suppliers, but also other<br>zed to assist and submit information on behalf of those                                                                                                    |
| The following options allow the use<br>Medicare provider enrollment record<br>request or remove access to provid<br>Security Consent Form (SCF). For a<br>organization, the user's employer m<br>provider organization acknowledgin<br>provider organization's Medicare en<br>employer and the provider organiza | r to update user account information and request access to<br>ds. Select the first option to update profile information and<br>er organization(s). Select the second option to generate a<br>a user to access the Medicare enrollments of a provider<br>nust have a signed security consent form (SCF) from the<br>ig that the user's employer is authorized to access the<br>irollment information. Only one SCF is required between an<br>tion. |
| User Account and Security Man                                                                                                    | nagement Options                                                                                                    |
| * What would you like to do?                                                                                                    |                                                                                                    |
| O Update user account information                                                                                                    | on                                                                                                    |
| Request access to Medicare p                                                                                                    | rovider enrollment records via a Security Consent Form                                                                                                    |
| (SCF)                                                                                                    |                                                                                                    |
| (SCF)                                                                                                    |                                                                                                    |

- 5) On the PECOS Identity and Access Management (I&A) page
  - a. Click "Yes" to continue

| The PECOS Identity and Access Management (I&A)                                                                                                    |  |  |  |  |  |  |
|----------------------------------------------------------------------------------------------------|--|--|--|--|--|--|
| You will be navigated to the PECOS I&A system, which will allow you to update your account<br>information and request access to organization(s) for Internet-based PECOS. |  |  |  |  |  |  |
| If you select "Yes", you will be directed to the PECOS I&A system and will be required to log in again.                                                                   |  |  |  |  |  |  |
| Would you like to continue?                                                                                                    |  |  |  |  |  |  |
| YES NO                                                                                                    |  |  |  |  |  |  |

- 6) On the "Login for I&A" page
  - a. Enter your Authorized Official login credentials

b. Click the "Login" button

| Cogin for 18A                              |                                                                                                    | 0 · 0 · 0                   |
|--------------------------------------------|----------------------------------------------------------------------------------------------------|-----------------------------|
| CMS/ Contors for Media                     | are & Medicaid Services                                                                                                    |                             |
|                                            |                                                                                                    |                             |
|                                            |                                                                                                    |                             |
|                                            | Losis for IRA                                                                                                    |                             |
| Error: User ID may not be blank. Pers      | togen for law                                                                                                    | as the User ID              |
| * Indicates Required Field                 |                                                                                                    |                             |
|                                            | * Enter User ID:                                                                                                    |                             |
|                                            |                                                                                                    |                             |
|                                            | a Login                                                                                                    |                             |
|                                            | If you have forgotten your User ID, please click the Help hyperlink above for help desk contact                                                                                                    | information.                |
|                                            | Reset Forgotten Password                                                                                                    |                             |
|                                            |                                                                                                    |                             |
| Note: User IDs cannot be changed. Once you | have successfully chosen a User ID and submitted the record, this User ID will remain fied to your reco                                                                                                    | rd and will not be changed. |
|                                            | WARNING. Unauthorized access to this system is forbidden and will be prosecuted by law. By<br>this system, both authorized and unauthorized users are subject to monitoring by system p                                  | / accessing<br>ersonnel.    |
|                                            | Anyone using this system expressly consents to monitoring and is abused that is such monito<br>possible evidence of criminal activity, system personnel may provide the evidence of such monit<br>enforcement officials. | toring to law               |
|                                            |                                                                                                    |                             |
| On the "Welcome to the                     | I&A System" page                                                                                                    |                             |
| a. Click the "Ma                           | nage My I&A Access Requests" button                                                                                                    |                             |
| Centers                                    | for Medicare & Medicaid Services                                                                                                    |                             |
|                                            |                                                                                                    |                             |
|                                            | Welcome to                                                                                                    | the I&A System              |
|                                            | Name: Crystal Clear                                                                                                    | -                           |
|                                            | Manu Ontional                                                                                                    |                             |
|                                            | Menu Options.                                                                                                    |                             |
|                                            | Change Password                                                                                                    |                             |
|                                            | Change Secret Question                                                                                                    |                             |
|                                            | View/Modify I&A User Profile                                                                                                    |                             |
|                                            | Manage My I&A Access Requests                                                                                                    |                             |

8) On the I&A – Access Requests Search page

7)

a. Click the "Search" button to locate "Pending" access requests for your Individual/Organization

|                                               |                                                              | Home   Help 🗭               |
|-----------------------------------------------|--------------------------------------------------------------|-----------------------------|
| N                                             | &A - Access Requests Search                                  |                             |
| Choose the criteria to search on:             |                                                              |                             |
| View All (Only 150 records will display)      |                                                              |                             |
| ur.                                           |                                                              |                             |
| Enter data for at least one of the following: |                                                              |                             |
|                                               |                                                              |                             |
| Request Tracking ID                           | User ID                                                      |                             |
| First Name                                    | Last Name                                                    |                             |
| Employer EIN                                  | Employer Legal Business Name                                 |                             |
|                                               |                                                              |                             |
| Individual/Organization NPI                   | This is going to be the longest legal business name ever NPI | 1821378886 EIN: 112120111 💌 |
| Status                                        | Pending                                                      |                             |
|                                               |                                                              |                             |

### 9) On the I&A – Access Requests Results page

a. Where the <u>App Type</u> field displays **E**, select the <u>Requesting Tracking ID</u> hyperlink

|                           |                                                                                |                                        |                |               | 18A                                         | Access Requests R                                                                                                    | esults                   |                                                                                                    |                        |                 |                    |
|---------------------------|--------------------------------------------------------------------------------|----------------------------------------|----------------|---------------|---------------------------------------------|----------------------------------------------------------------------------------------------------|--------------------------|----------------------------------------------------------------------------------------------------|------------------------|-----------------|--------------------|
|                           |                                                                                |                                        |                |               |                                             | Back                                                                                                    |                          |                                                                                                    |                        |                 |                    |
| Note: A                   | pp Type Legend: P=Pl                                                           | ECOS - Med                             | ficare Pro     | vider Eni     | rollment; E=EHR                             | Incentive Program                                                                                                    |                          |                                                                                                    |                        |                 |                    |
| Provid                    | er/Supplier Organiz                                                            | ations                                 |                |               |                                             |                                                                                                    |                          |                                                                                                    |                        |                 |                    |
| (click l                  | Request Tracking ID fo                                                         | r details or                           | navigate i     | to Individ    | ual Provider Res                            | ults)                                                                                                    |                          |                                                                                                    |                        |                 |                    |
| Арр<br>Туре               | Request Tracking<br>ID                                                         | User ID                                | Last<br>Name   | First<br>Name | Organization<br>EIN                         | Organization Name                                                                                                    | Organization<br>NPI      | Employer Legal<br>Business Name                                                                                                    | Employer<br>EIN        | Request<br>Date | Status             |
| and a state of the second |                                                                                |                                        |                |               |                                             |                                                                                                    |                          | and the second second s |                        |                 |                    |
|                           | U03212012460304                                                                | enduser2                               | User2          | End           | 112120111                                   | This is going to be the<br>longest legal business<br>name ever                                                                   | 1821378886               | This is going to be<br>the longest legal<br>business name<br>ever                                                                                                    | 112120111              | 03/21/2012      | Pending            |
| P                         | U03212012460304<br>U03212012460303                                             | enduser2<br>enduser2                   | User2<br>User2 | End           | 112120111<br>112120111                      | This is going to be the<br>longest legal business<br>name ever<br>This is going to be the<br>longest legal business<br>name ever | 1821378886<br>1821378886 | This is going to be<br>the longest legal<br>business name<br>ever<br>This is going to be<br>the longest legal<br>business name<br>ever                                                                                                    | 112120111<br>112120111 | 03/21/2012      | Pending<br>Pending |
| P<br>Indivi               | U03212012460304<br>U03212012460303<br>Iual Providers                           | enduser2<br>enduser2                   | User2<br>User2 | End           | 112120111<br>112120111                      | This is going to be the<br>longest legal business<br>name ever<br>This is going to be the<br>longest legal business<br>name ever | 1821378886<br>1821378886 | This is going to be<br>the longest legal<br>business name<br>ever<br>This is going to be<br>the longest legal<br>business name<br>ever                                                                                                    | 112120111              | 03/21/2012      | Pending<br>Pending |
| P<br>Indivic<br>(click /  | U03212012460304<br>U03212012460303<br>Iual Providers<br>Request Tracking ID fo | enduser2<br>enduser2<br>r details or i | User2<br>User2 | End<br>End    | 112120111<br>112120111<br>er/Supplier Organ | This is going to be the<br>longest legal business<br>name ever<br>This is going to be the<br>longest legal business<br>name ever | 1821378886<br>1821378886 | This is going to be<br>the longest legal<br>business name<br>ever<br>This is going to be<br>the longest legal<br>business name<br>ever                                                                                                    | 112120111              | 03/21/2012      | Pending            |

10) On the I&A – Access Request Status page

- a. Review the user profile information of the end user
- b. If you approve the end user's access, click the "Approve" button

|                   |                                                                                                    | Home   Help 🗢   Log                                                                                                    |
|-------------------|----------------------------------------------------------------------------------------------------|----------------------------------------------------------------------------------------------------|
| View User Profile | I&A Access Requests Search → I&A - Access Requests Results →                                                                                                    |                                                                                                    |
| Disassociate      | I&A -                                                                                                    | Access Request Status                                                                                                    |
| Reassociate       |                                                                                                    |                                                                                                    |
|                   | User Profile                                                                                                    | Organization Access Request                                                                                                    |
|                   | User Name: End User?<br>Employer EIN: 112120111<br>Employer Legal Business Name: This is going to be the longest legal<br>business name ever<br>Request Tracking ID: U03212012460303<br>Request Status: Pending<br>Authorized Official Request: No<br>Application Type: PECOS - Medicare Provider Enrollment<br>Approval Date: N/A | Organization Name: This is going to be the longest legal business name ever<br>Organization EIN: 11210111<br>Organization NPI: 1821378886<br>Organization Practice Location: 7210 Ambassador Rd Baltimore, MD 21244-2709 |
|                   | New Comments:                                                                                                    |                                                                                                    |
|                   |                                                                                                    | 5 C                                                                                                    |
|                   | Add Comments                                                                                                    |                                                                                                    |
|                   | Previous Comments:                                                                                                    |                                                                                                    |
|                   |                                                                                                    | 2                                                                                                    |

- 11) Once approved, the requesting end user will receive a confirmation e-mail stating that the request was successfully processed and approved.
- 12) Upon receipt of the approval e-mail, the requesting end user can now login to PECOS with their user ID and password.